## **MOBILE DEPOSIT QUICK STEPS**

Deposit checks at anytime from anywhere with these easy step!

brickyard\_bank

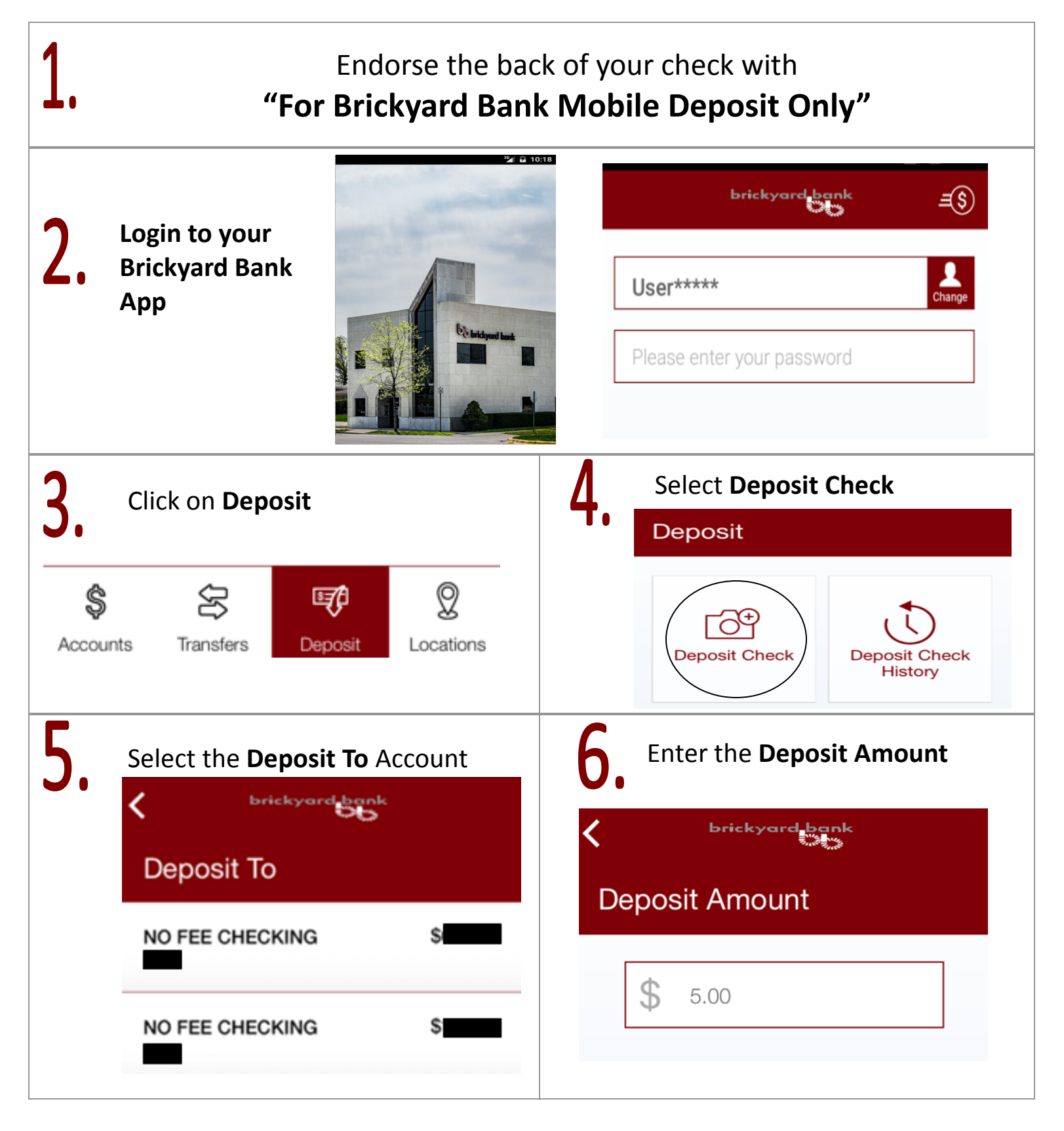

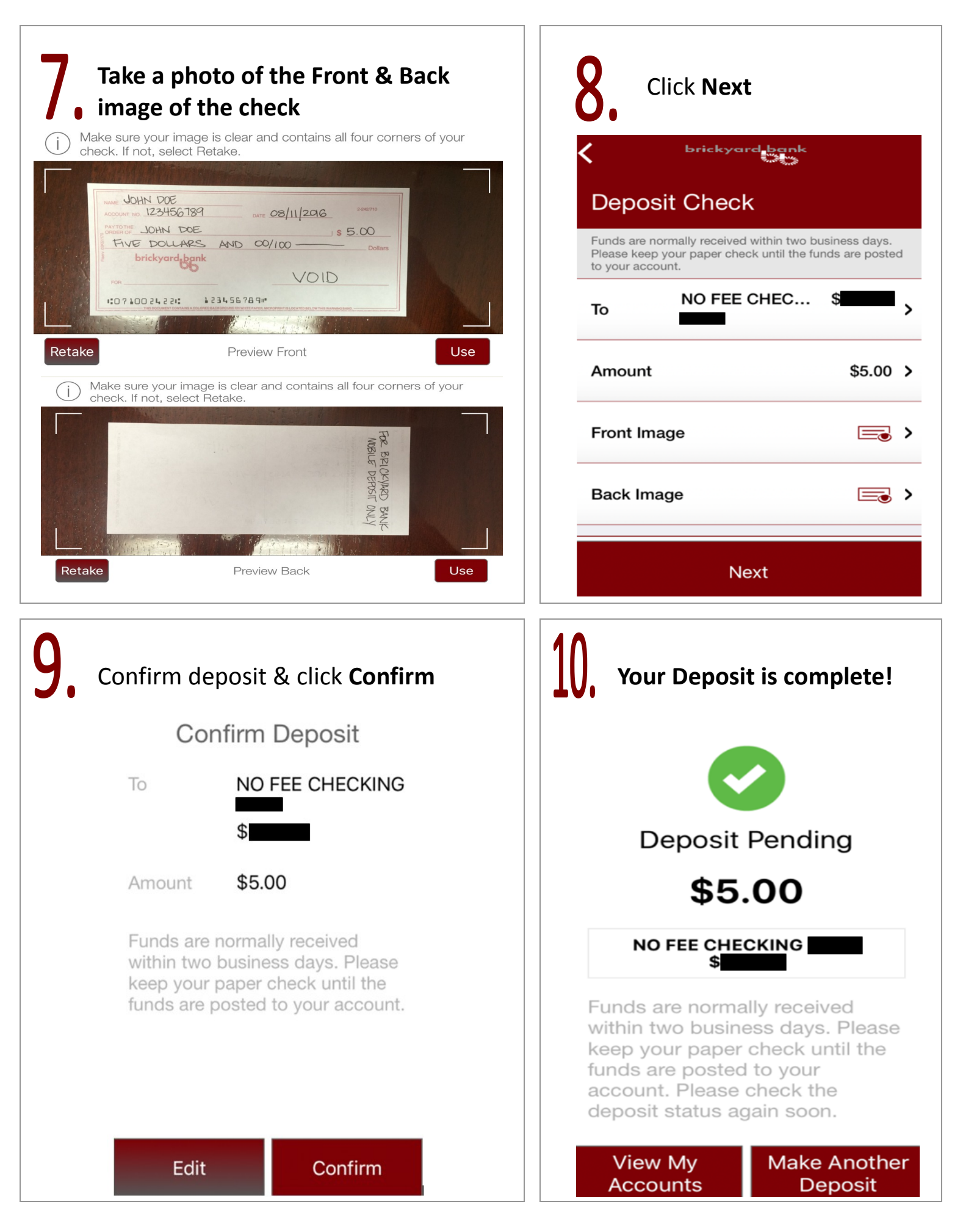